平台借购图书 (芸台购) 操作指南

● 借购网址:

<u>https://www.yuntaigo.com/gzmtu.html</u> (电脑端)

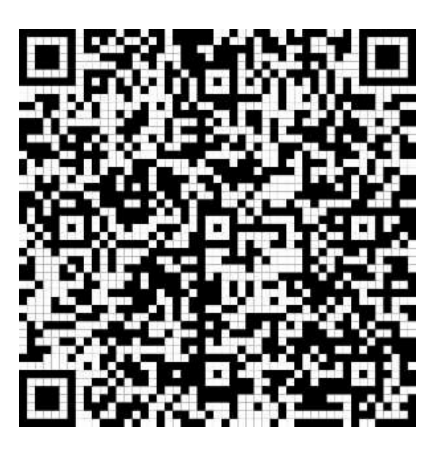

(手机端)

● 借购流程:

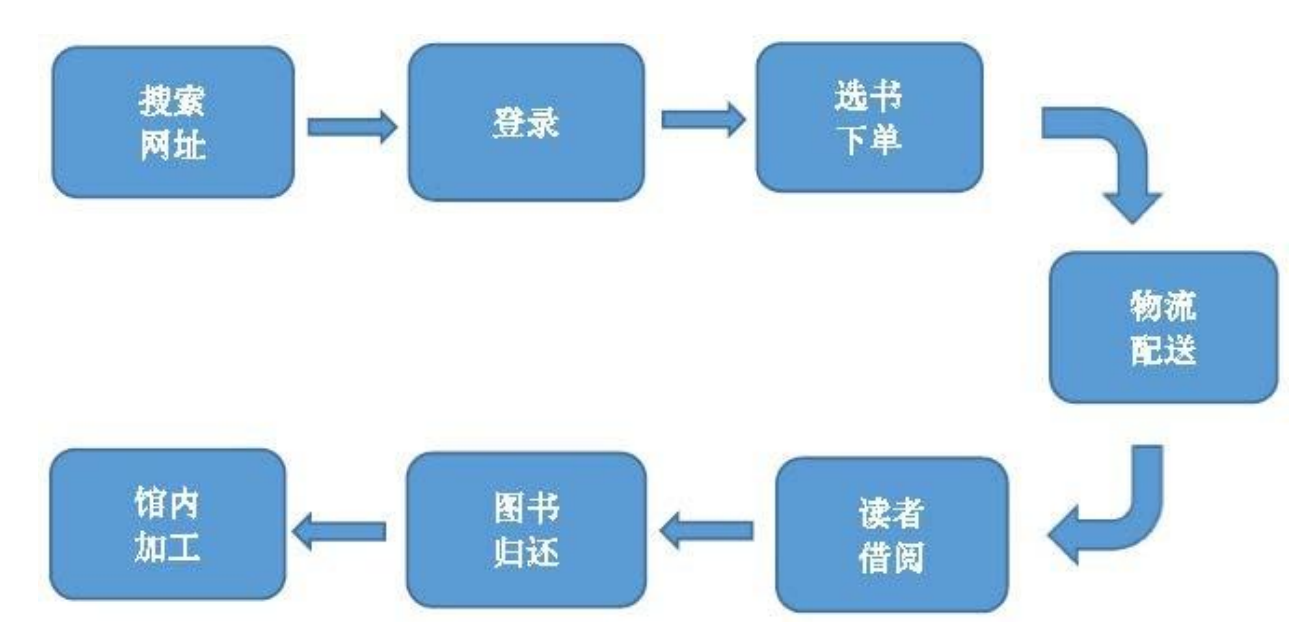

一、电脑端

1. 登录:点击右上角"登录",在登录弹框中按提示填写图书馆认证账号
 (工号或学号)和密码(默认身份证后6位),点击"登录"。

|                                    | <u>美台网</u><br>YUNTAIGOU |                   | 首页    | 最新图书 | 热门排行 | 书目检索 | 芸悦读  |  |
|------------------------------------|-------------------------|-------------------|-------|------|------|------|------|--|
| 廣州航海学院<br>INANZARE MARINE (MYRRITY |                         |                   |       | -    |      |      |      |  |
|                                    |                         | 用户登录              |       | Х    |      |      |      |  |
|                                    |                         | 广州航海学院图书馆         |       |      |      |      | Sec. |  |
| a I.                               | ○ 书名/作者/出版              | 1998003           |       |      | 检索   |      |      |  |
|                                    | yunt<br>登录:             | aigo.com 显示<br>成功 |       |      |      |      |      |  |
| Jan Star                           | N CONT                  | 根据所选成员馆填写         | 相应的认证 | 受灵   |      |      |      |  |

2. 选书:点击首页"最新图书"、"热门排行"、"分类检索"、"芸 悦
 读"栏目都可以进行选书下单。

|   |          | 您买书, | 图书馆买单!        |      |     | 欢迎您:     | [个人中心] | 22 我的购物车 | 退出 |  |
|---|----------|------|---------------|------|-----|----------|--------|----------|----|--|
|   | #.3 \$ A |      | 台內<br>ITAIOOU |      | *   | 书名/作者/出版 | ±/ISBN |          | 9  |  |
| Ĭ | 页 朂      | 新图书  | 热门排行          | 分类检索 | 芸悦读 |          |        |          |    |  |

3. 下单:搜索您想看的图书,查看书籍详情,当芸悦读状态为"可借",并 且可借库存显示为**现货**时,可将书籍加入购物车进行借购。

|                                                                                                    | 笔醒山河(中国近代启蒙人严复)(精)<br>作者:黄克武 责编:原野菁 |
|----------------------------------------------------------------------------------------------------|-------------------------------------|
|                                                                                                    | 现价: <b>0.00</b>                     |
| TAN NU                                                                                                    | 館藏状态:无馆藏<br>本馆/总荐购人数: 0/5人          |
| THE REAL PROPERTY OF THE PARTY OF THE PARTY | 芸悦读状态:可借(?)借购规则)<br>库存:现货           |
|                                                                                                    | 立即购买                                |
|                                                                                                    | 保障: 🔗 正品保障                          |

如果馆藏状态为"**有馆藏**"(图书馆已有该书),或库存"<del>缺货</del>",则该 书不可借购。

| 任老师讲航海<br>作者:任茂东 责编:张华                                       |
|--------------------------------------------------------------|
| <br>现价: <mark>98</mark>                                      |
| 馆藏状态:无馆藏<br>本馆/总荐购人数:0/0人<br>芸悦读状态:库存不足(?)借购规则)不可借购<br>库存:缺贷 |
| 立即购买 🔤 加入购物车                                                 |

4. 结算:点击"购物车",在购物车中勾选书籍后点击"去结算"。

|        | 您买书,图书馆买单!  | 欢迎您: 101 [个人中心] | 22 我的购物车 退出 |
|--------|-------------|-----------------|-------------|
|        |             |                 |             |
| 長州県海李院 |             | 书名/作者/出版社/ISBN  | ٩           |
|        |             |                 |             |
| 首页 最   | 新图书 热门排行 分类 | 索芸悦读            |             |

| 全选     | 图书信息                                | 单价                           | 数量     | 操作  |
|--------|-------------------------------------|------------------------------|--------|-----|
|        | 笔醒山河(中国近代启蒙人严复)(精)<br>作者:黄克武 责编:原野菁 | <del>¥89</del><br><b>¥89</b> | 可购买    | 删除  |
| 继续选书>> |                                     |                              |        |     |
| 💼 删除所遗 | 已经选中1本                              |                              | 息计: ¥0 | 去结算 |

# 5. 填写**收货地址**,点击"确认下单"。

| <b>오</b> 选择收货地址               |                                                |            |      |            |          |
|-------------------------------|------------------------------------------------|------------|------|------------|----------|
| 務委英 1334<br>广东省 广州市<br>确认订单信息 | 42816921<br>市 黄埔区 红山三路101号                     |            | 更换收货 | 也让         |          |
|                               | 图书信息                                           | 单价         | 数量   | 库存状态       | 小计       |
|                               | 笔醴山河(中国近代启蒙人严复)(<br>作者:黄克武 责编:原野脊<br>广西师范大学出版社 | 精)<br>¥0.0 | 1    | 有货         | ¥0.0     |
| 满 订单满1元                       | 可包邮                                            |            |      |            | 总计金额: ¥0 |
| 使用红包<br>¥ 红包                  | Ŧ                                              | 缸包可用       |      |            |          |
| <b>运费:</b> ¥θ(已               | 包邮)                                            |            |      | 还需支付金额: ¥0 | 确认下单     |

## 6. 查看物流状态,一般为中通快递发货。

| 物   | 流信息                                 |                                                           |  |  |  |  |
|-----|-------------------------------------|-----------------------------------------------------------|--|--|--|--|
|     |                                     | 运单编号: 75890800115043 承运来源: 中通 物流状态: 在途中                   |  |  |  |  |
| 120 | 流跟踪                                 |                                                           |  |  |  |  |
| •   | 2022-06-20 16:00:03                 | 【杭州下沙区】(0571-87111787、0571-87111776)的新华(15314629662)已揽收   |  |  |  |  |
| •   | 2022-06-21 00:02:14                 | 快件离开【杭州下沙区】已发往【杭州下沙接驳站】                                   |  |  |  |  |
| •   | 2022-06-21 00:02:15 快件已经到达【杭州下沙接驳站】 |                                                           |  |  |  |  |
| •   | 2022-06-21 00:02:38                 | 快件离开【杭州下沙接驳站】已发往【广州中心】                                    |  |  |  |  |
| •   | 2022-06-21 02:57:38                 | 快件已经到达【萧山中转部】                                             |  |  |  |  |
| •   | 2022-06-21 03:29:18                 | 快件离开【萧山中转部】已发往【广州中心】                                      |  |  |  |  |
| •   | 2022-06-22 01:49:46                 | 快件已经到达【广州中心】                                              |  |  |  |  |
| •   | 2022-06-22 02:31:24                 | 快件离开【广州中心】已发往【广州黄埔开发区】                                    |  |  |  |  |
| •   | 2022-06-22 07:11:42                 | 快件已经到达【广州黄埔开发区】                                           |  |  |  |  |
| •   | 2022-06-22 07:42:00                 | 【广州黄埔开发区】 的航海学院(18926272364) 正在第1次派件, 请保持电话畅通,并耐心等<br>接听) |  |  |  |  |
|     | 2022-06-22 10:56:32                 | 快件已被【菜鸟的广州翁裕茹航海学院菜鸟骚站】代收,如有问题清电联(9519666),咸源              |  |  |  |  |

7. 签收:收到图书后,请您到借购平台确认收货,平台10天后也会自动
 确认签收,确认后,该订单显示"交易成功"。

| 订单号: 220620093978368 ④ 订单生成时间: 2022-06-20                              | ◎ 查看订单信息 |    | 交易成功      |
|------------------------------------------------------------------------|----------|----|-----------|
| ▶ 炒作机器(社交时代的群体盲区)<br>作者:(美)揭南·阿拉尔 责编·张英杰 译者:周<br>海云<br>中信出版社           | 实付金额:¥0  | x1 | 已收货       |
| 共1件商品,订单总金额:¥0(含0元邮费)                                                  |          |    | 查看物流      |
| 订单号: 220620091567790 ④ 订单生成时间: 2022-06-20                              | ⑦ 查看订单信息 |    | 已发货       |
| 道路交通办案实用手册/常见案件必备规范<br>丛书/人民法院办案实用手册系列<br>编者:人民法院出版社]责编-路建华<br>人民法院出版社 | 实付金额:¥0  | x1 | 已发货       |
| 共1件商品,订单总金额:¥0 (含0元邮费)                                                 |          |    | 查看物流 确认收货 |

### 8. 找点时间, 找个空间, 捧卷畅读吧。

#### 温馨提示:

**借购期限:**90天。从签收日开始计算外借时间,请在90天(寒暑 假自动顺延)内到图书馆服务台归还加工,加工后可续借。

还书地点:黄埔馆三楼服务台、琶洲馆一楼服务台。

1. 扫一扫二维码。

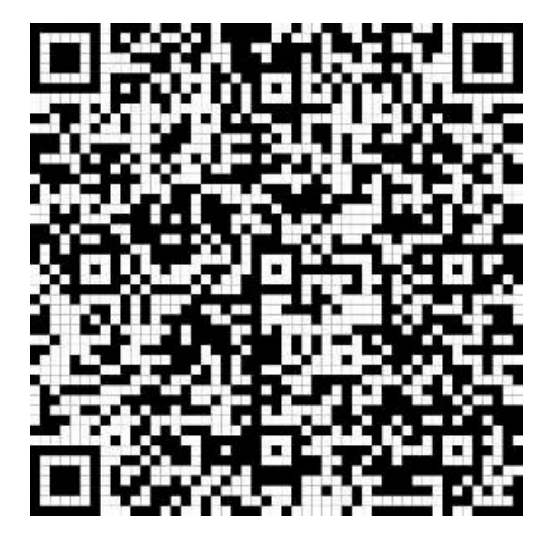

### 2. 登录

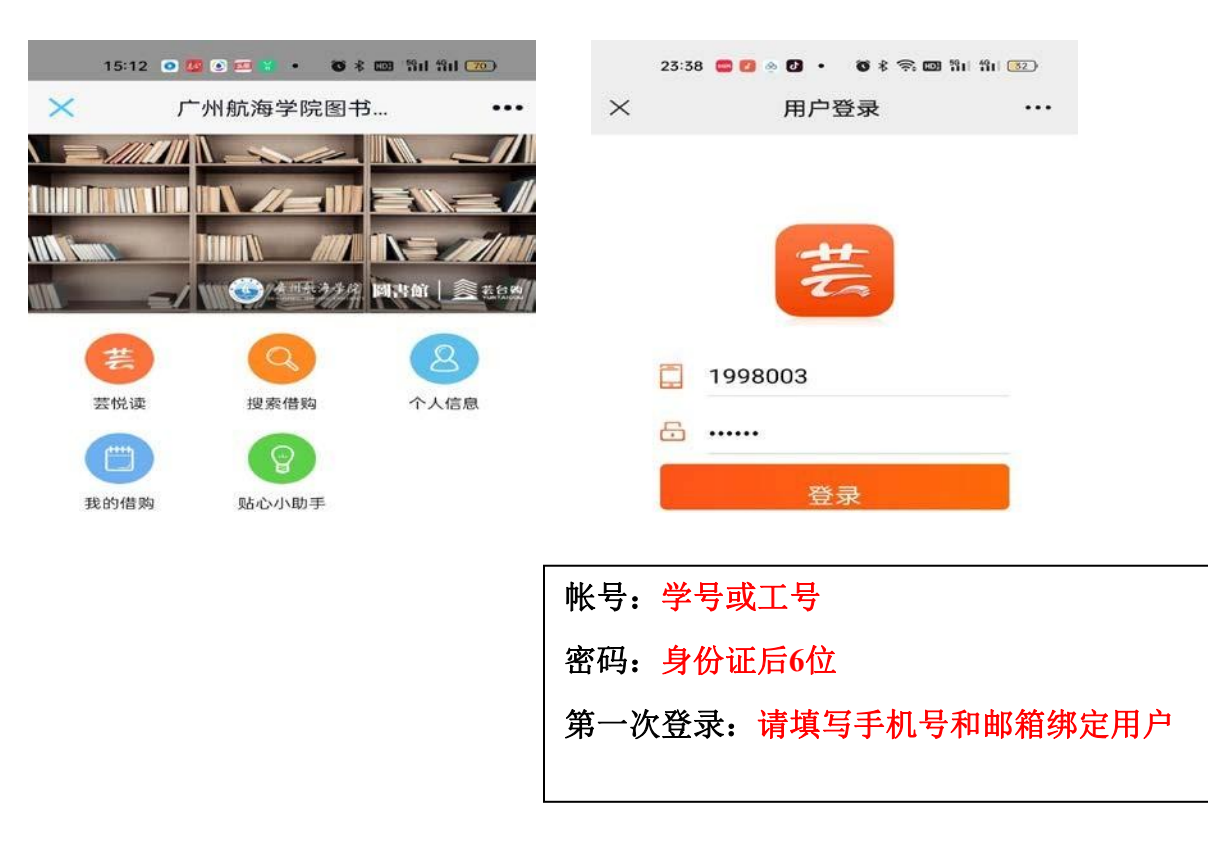

## 3. 下单结算

| 09:22 🚍 • 🚳 🕸 📽 🛍 웹비 웹비 🐲                                | 09:24 🚍 • 🚳 🕏 * 📚 📼 웹비 웹비 🐽                                                                 |
|----------------------------------------------------------|---------------------------------------------------------------------------------------------|
| × 图书详情 ····                                              | 入 购物车 …                                                                                     |
| A @ man                                                  | 已借购1本,还可借购39本 借购说明                                                                          |
| 27 Matheway                                              | 💙 全选 🚥 删除所选                                                                                 |
|                                                          | <ul> <li>○ 万 海洋核能数值平台技术<br/>(精)     ¥ 0.00 ¥ 128</li> </ul>                                 |
|                                                          |                                                                                             |
| 库存状况:现货<br><sup>◎</sup> 芸悦读状态:可借<br>馆藏状态:无馆藏             | <ul> <li>城市轨道交通电气设备</li> <li>测试(城轨供电技术第2</li> <li>版城市轨道交通职业教</li> <li>育系列教材十三五职业</li> </ul> |
| 图书详情                                                     | 教育国家规划教材)                                                                                   |
| 作者:編者:陈刚//董 ISBN:<br>海防//吴国东/责编: 9787562962656<br>陈硕//黄金 | <b>¥ 0.00</b> <del>× 49</del>                                                               |
| 单价: 128.0 出版社: 武汉理工                                      | ✓ ● ● ● ● ● ● ● ● ● ● ● ● ● ● ● ● ● ● ●                                                     |
| 出版年月: 2021-03                                            | ¥0.00 +89                                                                                   |
|                                                          | 继续选书                                                                                        |
| 中于海洋核动力亚台长期远离陆州。目                                        |                                                                                             |
| 有"孤岛式"运行的特点,外部环境复杂多                                      |                                                                                             |
|                                                          | 已进由2本书                                                                                      |
| ▶ ★ 素 加入购物 立即购买                                          | 总计: ¥0 <del>¥266</del> 去结算                                                                  |
|                                                          |                                                                                             |
| 09:25 🖲 📮 • 🛛 🖏 🐐 🖘 💷 🖫 🖬 🖬 🗰                            | 09:39 🖲 😄 🔹 😻 🕷 🛍 웹테 웹테 🎟                                                                   |
| × 确认订单 ····                                              | × 我的订单 …                                                                                    |
|                                                          | 全部 借购中 已还图 已取消                                                                              |
|                                                          | +                                                                                           |
| 朱省)州市 東埔区 红田二路101号                                       | 订单号: 交易成功                                                                                   |
|                                                          | ▼ /▼ 天才在左疯子在右(完 ×1                                                                          |
| 笔醒山河(中国近代启 ×1<br>蒙人严复)(精)                                | · 整版)                                                                                       |
| (有库存)                                                    | ¥0 已归还                                                                                      |
| 借购 ¥0.0 <del>×89.0</del>                                 | ■订单详情 共1件商品                                                                                 |
| 城市轨道交通电气设备 x1                                            | 时间: 2022-06-20                                                                              |
| 测试(城轨供电技术第2                                              |                                                                                             |
| ▶ 育系列教材十三五职业                                             | 订单号: 交易成功                                                                                   |
| 教育国家规划教材)                                                | 炒作机器(社交时代的 ×1                                                                               |
| (有库存)<br>借购 ¥00 ★400                                     |                                                                                             |
|                                                          |                                                                                             |
| 海洋核能数值平台技术 ×1<br>(精)                                     | ■订单详情 共1件商品                                                                                 |
| (有库存)                                                    | 时间: 2022-06-20                                                                              |
| 借购 ¥0.0 <del>¥128.0</del>                                | 订单号 口发化                                                                                     |
| 共3本书 总计: ¥0 <del>265.0</del>                             | 道路交通九安空田王                                                                                   |
| 云费¥0                                                     | 册/汉思尔亲头用于 ***                                                                               |
|                                                          | 四十/八氏法院/小菜头                                                                                 |

三、荐购

如果平台库存缺货,或者您没有搜索到想要的图书,可以在平台上发送荐购需求,平台收到需求后将及时补货。

1. 缺货荐购

|       |                                        | 任老师讲航海<br>作者:任茂东 责编张华<br>现价: 98                                  |       |
|-------|----------------------------------------|------------------------------------------------------------------|-------|
|       | 「「「「」」の「「」」の「「」」の「「」」の「「」」の「「」」の「「」」の「 | 馆藏状态:无 <b>馆藏</b><br>本馆/总荐购人数:0/0人<br>芸悦读状态:库存不足<br>库存:缺货<br>立即购买 | 借购规则) |
|       | 老                                      | <b>孛购本书</b>                                                      |       |
| 推荐理由: | 教学用书<br>经典图书<br>参考书                    | 科研用书<br>热门图书                                                     |       |
| 理由描述: |                                        |                                                                  |       |
|       |                                        | 确定                                                               | 取消    |

2. 自主荐购(在搜索不到您想要的图书时)

| 首页         | 最新图书 | 热门排行 | 分类检索  | 芸悦读  | 自主荐购         |
|------------|------|------|-------|------|--------------|
| <b>止</b> 自 | 主荐购  |      |       |      |              |
|            |      |      |       |      |              |
|            |      |      | ISBN: | 快来把你 | 喜欢的书推荐给图书馆吧! |
|            |      |      | 书名 🗸  |      |              |
|            |      |      |       |      | 下一步          |

# 四、平台借购规则

1. 每位读者当年可借购40册图书, 配额2000元。

2. 暂提供单价200元以内的图书借购;若需借购单价200元以上的专业 图
 书,请通过平台"荐购"提交需求。

3. 同一种图书全平台一共可提供3个复本的借购。

4. 发货订单10天自动签收,图书借入图书馆内系统的个人帐户。

5. 每本书借阅期为90天,请在90天内归还到图书馆加工(黄埔馆三

楼、琶洲馆一楼服务台),寒暑假借阅期限将自动顺延。

6. 借阅期间,请您妥善保管好书籍。超期、丢失或损坏图书,将按照图书馆外借规则处理,从财务账户中扣除对应款项。

7. 读者拒绝收货或错填到货地址、收货人、联系电话,须承担因此带来的损失。

8. 请借购符合高校图书馆收藏标准的图书,共建优质馆藏,下列图书 不属于借购范围:单份各学科练习册、试卷、试题;中小学课本、婴 幼儿 少儿读本、20页以下绘本、漫画;50页以下成人书籍;64开以下 尺寸图 书、异型书、填色书、字贴、地图、挂图、儿童贴画、日历、 笔记本、 信笺纸等图书周边和文化产品;礼品书;杂志期刊;进口图 书(包括 进口中文书、外文书)等。

9